# Anzeigen des Anrufsverlaufs auf den IP-Telefonen SPA525G und SPA525G2 mithilfe von Softtasten

# Ziele

In diesem Dokument wird beschrieben, wie Sie den Anrufsverlauf auf den IP-Telefonen SPA525G UND SPA525G2 anzeigen.

# Anwendbare Geräte

IP-Telefon SPA525G

· IP-Telefon SPA525G2

#### Alle Anrufsverlaufs anzeigen

Schritt 1: Drücken Sie die Softtaste Set Up (Einrichten).

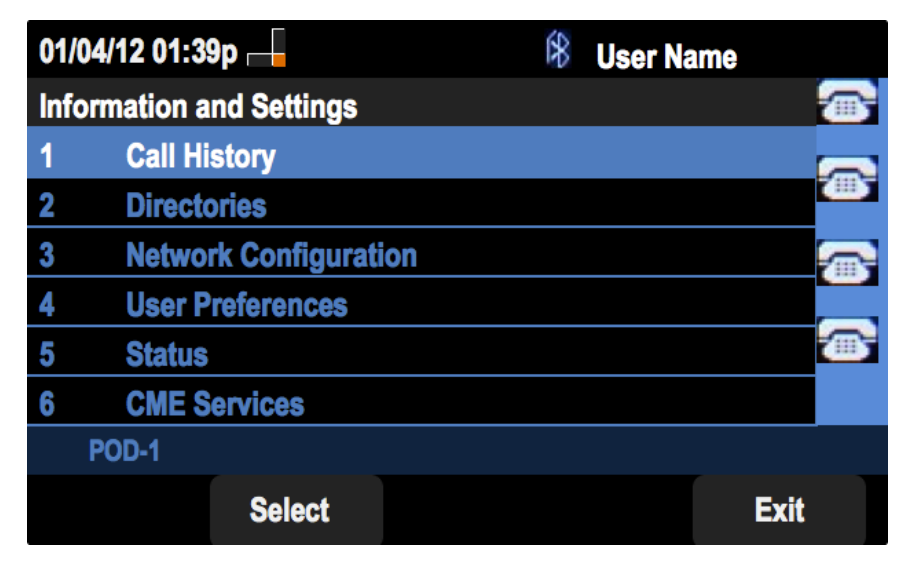

Schritt 2: Drücken Sie die Softtaste für Anrufsverlauf.

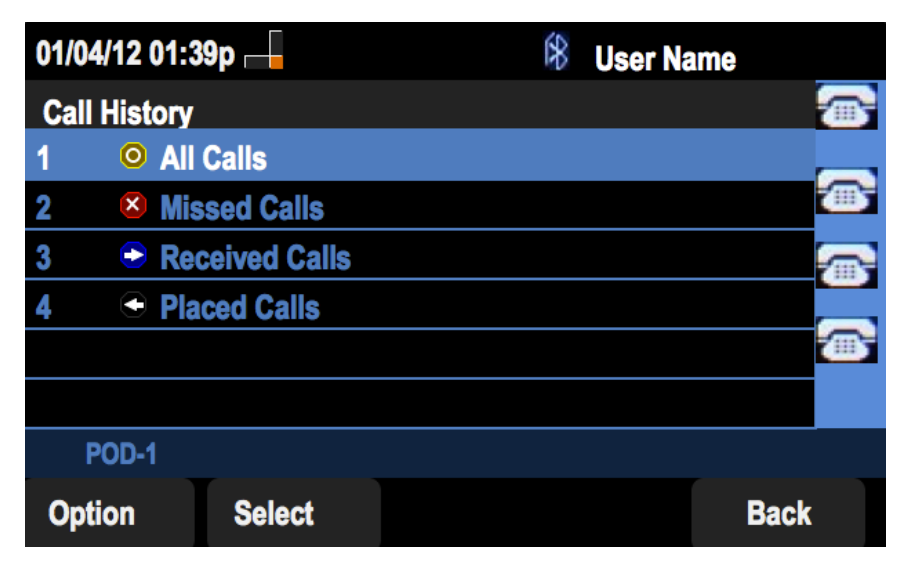

Schritt 3: Drücken Sie die Softtaste für Alle Anrufe.

| 01/04/ | 01/04/12 01:39p 📥              |       |      |      | me   |
|--------|--------------------------------|-------|------|------|------|
| All Ca | All Calls                      |       |      |      |      |
| 1 •    | User Name<br>XXX<br>01/01/12 1 | 2:00p |      |      |      |
| 2 🕒    | User Name<br>XXX<br>01/01/12 1 | 2:00p |      |      |      |
| 3 🗲    | User Name<br>XXX<br>01/01/12 1 | 2:00p |      |      |      |
| P      | DD-1                           |       |      |      |      |
| Opt    | ion                            | Dial  | Edit | Dial | Exit |

## Verpassten Anrufsverlauf anzeigen

Schritt 1: Drücken Sie die Softtaste Set Up (Einrichten).

| 01/04 | 01/04/12 01:39p 📥        |  |  | me   |  |
|-------|--------------------------|--|--|------|--|
| Infor | Information and Settings |  |  |      |  |
| 1     | Call History             |  |  |      |  |
| 2     | Directories              |  |  |      |  |
| 3     | Network Configuration    |  |  |      |  |
| 4     | User Preferences         |  |  |      |  |
| 5     | Status                   |  |  |      |  |
| 6     | <b>CME Services</b>      |  |  |      |  |
| P     | OD-1                     |  |  |      |  |
|       | Select                   |  |  | Exit |  |

Schritt 2: Drücken Sie die Softtaste für Anrufsverlauf.

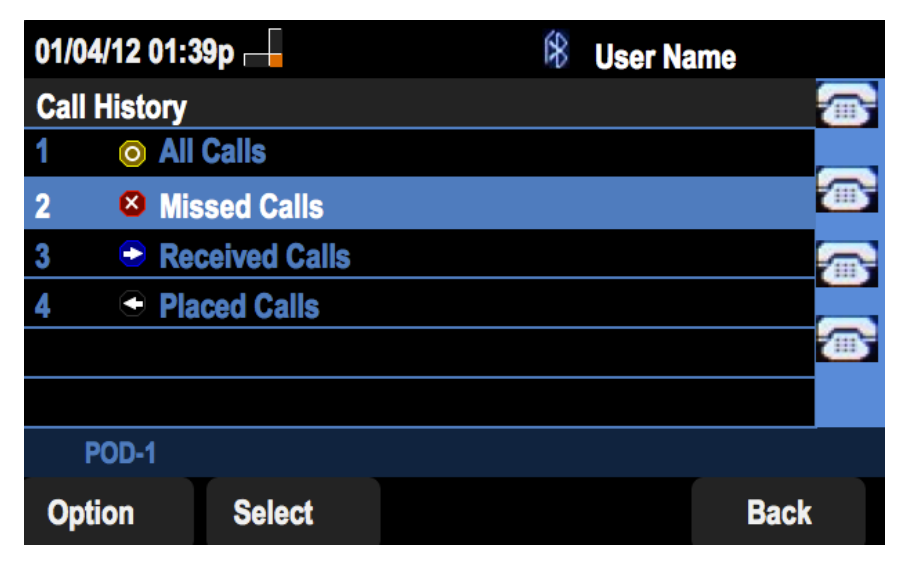

Schritt 3: Drücken Sie die Softtaste für verpasste Anrufe.

| 01 | 01/04/12 01:39p 🛁 🕅 🛞 User Name |                |           |      |  |  |
|----|---------------------------------|----------------|-----------|------|--|--|
| Mi | ssed Calls                      |                |           |      |  |  |
| 1  | User Name<br>XXX<br>01/01/1     | 9<br>12 12:00p |           |      |  |  |
| 2  | User Name<br>XXX<br>01/01/1     | )<br>12 12:00p |           |      |  |  |
| 3  | User Name<br>XXX<br>01/01/1     | )<br>12 12:00p |           |      |  |  |
|    | POD-1                           |                |           |      |  |  |
| (  | Option                          | Dial           | Edit Dial | Exit |  |  |

## Anrufsverlauf anzeigen

Schritt 1: Drücken Sie die Softtaste Set Up (Einrichten).

| 01  | /04/12 01:39p 🛁       | ŝ | User Name |   |  |  |
|-----|-----------------------|---|-----------|---|--|--|
| Inf | ormation and Settings |   |           |   |  |  |
| 1   | Call History          |   |           |   |  |  |
| 2   | Directories           |   |           | ₩ |  |  |
| 3   | Network Configuration |   |           |   |  |  |
| 4   | User Preferences      |   |           |   |  |  |
| 5   | Status                |   |           |   |  |  |
| 6   | <b>CME Services</b>   |   |           |   |  |  |
|     | POD-1                 |   |           |   |  |  |
|     | Select                |   | Exit      |   |  |  |

Schritt 2: Drücken Sie die Softtaste für Anrufsverlauf.

| 01/04/12 01:39p 🛁 |              |  | * | User Name |              |
|-------------------|--------------|--|---|-----------|--------------|
| Call History      |              |  |   |           |              |
| 1 (O) All         | Calls        |  |   |           | _            |
| 2 🛛 🛛 Mis         | ssed Calls   |  |   |           | <b>1</b> 115 |
| 3 🗢 Re            | ceived Calls |  |   |           |              |
| 4 🗢 Pla           | ced Calls    |  |   |           |              |
|                   |              |  |   |           | <u> </u>     |
|                   |              |  |   |           |              |
| POD-1             |              |  |   |           |              |
| Option            | Select       |  |   | Back      |              |

Schritt 3: Drücken Sie die Softtaste für "Received Calls" (Empfangene Anrufe).

| 01 | 01/04/12 01:39p 🛁 🕅 🕅 🕅 🕅 🕅 🕅 🕅 |        |        |      |      |  |
|----|---------------------------------|--------|--------|------|------|--|
| Re | Received Calls                  |        |        |      |      |  |
| 1  | User Name<br>XXX<br>01/01/12    | 12:00p |        |      |      |  |
| 2  | User Name     XXX     01/01/12  | 12:00p |        |      |      |  |
| 3  | User Name     XXX     01/01/12  | 12:00p |        |      |      |  |
|    | POD-1                           |        |        |      |      |  |
| (  | Option                          | Dial   | Edit D | Dial | Exit |  |

## Anzeigen des Anrufsverlaufs

Schritt 1: Drücken Sie die Softtaste Set Up (Einrichten).

| 01  | /04/12 01:39p —       | 😫 User Name |         |
|-----|-----------------------|-------------|---------|
| Inf | ormation and Settings |             |         |
| 1   | Call History          |             |         |
| 2   | Directories           |             |         |
| 3   | Network Configuration |             | <b></b> |
| 4   | User Preferences      |             |         |
| 5   | Status                |             |         |
| 6   | <b>CME Services</b>   |             |         |
|     | POD-1                 |             |         |
|     | Select                | E           | kit     |

Schritt 2: Drücken Sie die Softtaste für Anrufsverlauf.

| 01/04/12 01:39p 🛁 |             |  | 8 | User Name |   |
|-------------------|-------------|--|---|-----------|---|
| Call History      |             |  |   |           | ( |
| 1 <b>O All</b>    | Calls       |  |   |           |   |
| 2 🛛 🛛 Mis         | sed Calls   |  |   |           |   |
| 3 🕞 Rec           | eived Calls |  |   |           |   |
| 4 🗢 Pla           | ced Calls   |  |   |           |   |
|                   |             |  |   |           |   |
|                   |             |  |   |           |   |
| POD-1             |             |  |   |           |   |
| Option            | Select      |  |   | Back      |   |

Schritt 3: Drücken Sie die Softtaste für Placed Calls (Getätigte Anrufe).

| 01  | 01/04/12 01:39p 📕 🛛 🕅 🕅 🕅 🕅 🖗 User Name                        |       |      |      |      |   |
|-----|----------------------------------------------------------------|-------|------|------|------|---|
| Pla | aced Calls                                                     |       |      |      |      | 1 |
| 1   | <ul> <li>User Name</li> <li>XXX</li> <li>01/01/12 1</li> </ul> | 2:00p |      |      |      | • |
| 2   | User Name     XXX     01/01/12 1                               | 2:00p |      |      |      |   |
| 3   | User Name     XXX     01/01/12 1                               | 2:00p |      |      |      |   |
|     | POD-1                                                          |       |      |      |      |   |
| (   | Option                                                         | Dial  | Edit | Dial | Exit |   |